### 5.12-Aktenbeurteilung UVG - Auftrag annehmen und Bericht erstellen (GW)

Author: Niklas Nagel

#### Klicken Sie hier um die Details der Anfrage anzuschauen

| GE<br>In<br>DI<br>Al<br>Al<br>AN<br>In | ESCHAFTERARTHEE<br>Isurance Demo<br>IENSTLESTUNG<br>Ktenbeurteilung UVG<br>Iligemeine Innere Medizin       | GESCHÄFTSDARTNER<br>Insurance Demo<br>DIENSTLESTUNG<br>Aktenbeurteilung Risikopr    | GESCHÄFTSPARTNER<br>Insurance Demo<br>DIENSTEISTUNG          | Î        |
|----------------------------------------|----------------------------------------------------------------------------------------------------|-------------------------------------------------------------------------------------|--------------------------------------------------------------|----------|
| GE<br>In<br>DI<br>AI<br>AI<br>In       | eschärtspartnee<br>Isurance Demo<br>Iexistilistitivie<br>Iktenbeurteilung UVG<br>Iligemeine Innere Medizin | GESCHÄFTSPARTNER     Insurance Demo     DIENSTLESTUNG     Aktenbeurteilung Risikopr | Geschäftspartner<br>Insurance Demo<br>Dietstreistung         | <u>^</u> |
| < Al<br>Al<br>AN<br>In                 | IENSTLEISTUNG<br>Iktenbeurteilung UVG<br>Illgemeine Innere Medizin                                         | DIENSTLEISTUNG<br>Aktenbeurteilung Risikopr                                         | DIENSTLEISTUNG                                               |          |
| AN<br>In                               |                                                                                                    | Allgemeine Innere Medizin                                                           | Allgemeine Innere Medizin                                    | >        |
|                                        | ngaben zur Person<br>ngold Imfeld                                                                          | ANGABEN ZUR PERSON<br>Manuela Ritter                                                | ANGABEN ZUR PERSON<br>Bruno Ittingen                         |          |
| G                                      | RIST<br>Gemäss SLA                                                                                         | FRIST<br>04.09.2022                                                                 | FRIST<br>Gemäss SLA                                          |          |
| <                                      | ienstleister<br>Joctor Muster<br>Ezte aktion<br>5.04.2022                                                  | DIENSTLEISTER<br>Doctor Muster<br>LEIZTE AKTION<br>03.06.2022                       | DienstLeister<br>Doctor Muster<br>Leizteakrion<br>20.06.2022 | . >      |
| D                                      | Doctor Muster Ablehnen Details a                                                                           | Doctor Muster Ablehnen Details a                                                    | Doctor Muster Ablehnen Det                                   | ails a   |
| Dashbo<br>+ Net                        | oard<br>ue Anfrage erstellen                                                                               |                                                                                     |                                                              |          |
| @ Q:                                   | Suche                                                                                                    | Sortieren nach: Datum der letzten Aktion 🛛 🗙                                        |                                                              |          |
|                                        |                                                                                                    |                                                                                     |                                                              |          |
| Auftragsty                             | yp: Alle   Auftragsart: Alle   Status: A                                                                   | IE V Benutzer: Alle V Aktivitäten: Alle V                                           | Alle Filter loschen                                          |          |
|                                        |                                                                                                    |                                                                                     |                                                              |          |

Klicken Sie hier, falls Sie die Anfrage ablehnen wollen. Wichtig: Bei einer Ablehnung muss anschliessend ein Ablehnungsgrund angegeben werden.

|                            | Deutsch                                                                                                    |
|----------------------------|----------------------------------------------------------------------------------------------------|
|                            | Kostendach (exkl. MwSt.)<br>CHF 3'000,00                                                                                                    |
|                            | Ist eine Vorbesprechung erwünscht? Nein                                                                                                    |
|                            | Berichtzweck<br>Versicherungsmedizinische Fallsteuerung                                                                                                    |
|                            | Bitte beachten Sie die Einhaltung der definierten Service Levels:                                                                                                    |
|                            | <ul> <li>Die Anfrage f ür einen Auftrag ist innert 24 Stunden zu akzeptieren oder abzulehnen.</li> <li>Der Auftrag ist innert der in der Anfrage angegebenen Frist auf der Plattform abzuschliessen.</li> </ul> |
|                            |                                                                                                    |
| Zurück Anfrage ablehnen    | Anfrage annehmen                                                                                                    |
| Copyright © 2022 JAROWA AG | Cookie Einstellungen - Hilfe - Fehler melden                                                                                                    |
|                            |                                                                                                    |

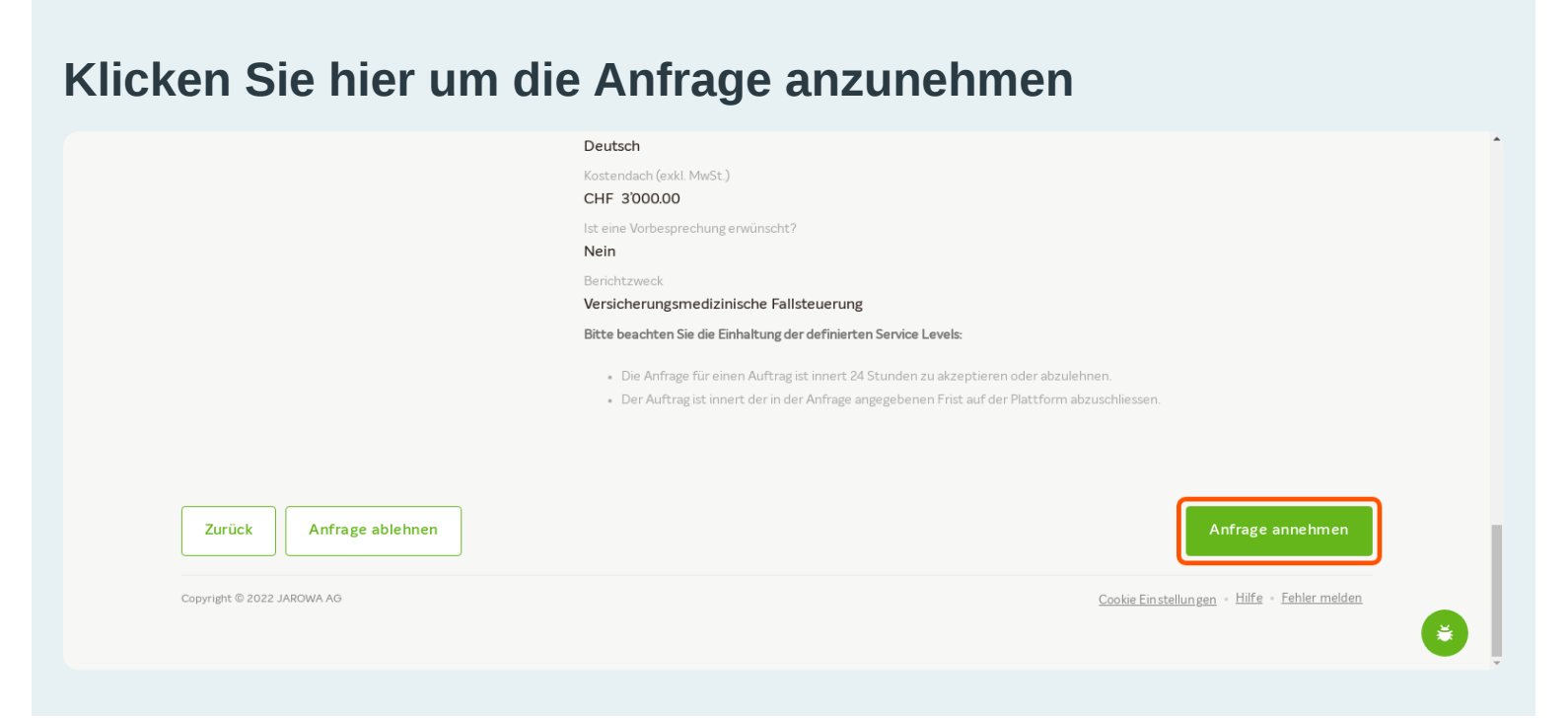

### Sie befinden sich jetzt im angenommenen Dossier. Um den Bericht zu erstellen, klicken Sie auf 'Weitere Aktionen'

| JAROWA                                                                               |                                                                                                    |                                                                                                    | Auftragsübersicht V<br>Doctor Clinic                              |
|--------------------------------------------------------------------------------------|----------------------------------------------------------------------------------------------------|----------------------------------------------------------------------------------------------------|-------------------------------------------------------------------|
| Fallnummer: 123-64367                                                                | Status: Angenommen                                                                                                    |                                                                                                    | Zur Übersicht Weitere Aktionen                                    |
| Geschäftspartner<br><u>Versicherung Nickelled</u> ತ<br>Zählerweg<br>6300 Zug, ZG, CH | <ul> <li>A Versicherung Nickelled Support</li> <li>s4176 111 11 11</li> <li>@ enable.test+nickelled@jarowa.ch</li> </ul> | Dienstleister<br>Doctor Muster<br>Dreikönigstrasse 34<br>8002 Zürich, ZH, CH<br>& +41 44 444 44<br>@ enable.test+doctor@jarowa.ch | <ul> <li><sup>∧</sup> Doctor Clinic</li> <li> <ul></ul></li></ul> |
| Dienstleistung: Aktenbeurteilung UVG.                                                | <sup>/</sup> Psychiatrie und Psychotherapie                                                                              |                                                                                                    |                                                                   |
|                                                                                      |                                                                                                    | N1                                                                                                    |                                                                   |

#### Klicken Sie auf 'Bericht einreichen'

| JAROWA                                                                        |                                                                                                    |                                                                                                    | <b>Q</b> Auftragsübersicht<br>Doctor Clinic                                                                    | ~                                                                         |
|-------------------------------------------------------------------------------|----------------------------------------------------------------------------------------------------|----------------------------------------------------------------------------------------------------|----------------------------------------------------------------------------------------------------|---------------------------------------------------------------------------|
| Fallnummer: <b>123-64367</b>                                                  | Status: Angenommen                                                                                                    |                                                                                                    | Zur Übersicht Berich<br>Auftra                                                                                 | t einreichen<br>g einem Benutzer zuweisen<br>geinformationen benuterlader |
| Geschäftspartner<br>Versicherung Nickelled 산<br>Zählerweg<br>6300 Zug, ZG, CH | <ul> <li>ペ Versicherung Nickelled Support</li> <li>・4176 111 1111</li> <li>@ enable.test+nickelled@jarowa.ch</li> </ul> | Dienstleister<br>Doctor Muster<br>Dreikönigstrasse 34<br>8002 Zürich, ZH, CH<br>& +41 44 44 44<br>@ enable.test+doctor@jarowa.ch | <ul> <li>Auftra</li> <li>Coctor Clinic</li> <li>+41 44 444 44</li> <li>enable.test+doctor@jarowa.ch</li> </ul> | gennon merourie i herbilke have                                           |
| Dienstleistung: Aktenbeurteilung UVG / Ps                                     | ychiatrie und Psychotherapie                                                                                            |                                                                                                    |                                                                                                    |                                                                           |

# Füllen Sie die Informationen aus. Einige der Infos wurden bereits schon übertragen.

| Name der Person                      |                           |        |  |
|--------------------------------------|---------------------------|--------|--|
| Name<br><b>Peter Meier</b>           | Geburtsdatum 14 091976    |        |  |
| Adresse                              | 14.03.1370                |        |  |
| Mythenquai                           |                           |        |  |
| Zürich, ZH, CH                       |                           |        |  |
| Fallnummer                           |                           |        |  |
| 123-64367                            |                           |        |  |
| Gemeldetes Ereignis                  |                           |        |  |
| Ereignisdatum *                      |                           |        |  |
| 05.07.2022                           |                           |        |  |
|                                      |                           |        |  |
| B I ⊻ 16px ∨ !Ξ ≟ ≡                  | ≡ ≡ <u>A</u> ∨ <b>∠</b> ∨ | ∟ ≞ ₂" |  |
| Ereignisbeschreibung (detailliert) * |                           |        |  |
|                                      |                           |        |  |
|                                      |                           |        |  |
|                                      |                           |        |  |
|                                      |                           |        |  |
|                                      |                           |        |  |

### Bitte bestätigen sie, ob Ihnen alle Informationen zur Verfügung stehen um den Bericht zu erstellen

Klicken Sie auf 'Weiter' um fortzufahren

| ✓<br>Ausgangslage ⊘ | Vollständigkeit Akten Abschlussberic                                                                                              | cht Bericht-Infos Zusatz-Infos                                                                                                    | Visierung                | Zusammenfassung |   |
|---------------------|----------------------------------------------------------------------------------------------------|----------------------------------------------------------------------------------------------------|--------------------------|-----------------|---|
|                     | Fallnummer<br><b>123–64367</b>                                                                                                    | Name der Person<br><b>Peter Meier</b>                                                                                                    |                          |                 |   |
|                     | Kostengutsprache-Gesuch<br>Frage 1: Stehen die beklagten E<br>im Sinne einer Teilursache) in na<br>Frage 2: war die Gesundiret de | 1<br>Beschwerden mit überwiegender Wahrscheinlichkeit (zu<br>atürlichem Kausalzusammenhang zum gemeldeten Ere<br>er versicherten Ferson, die betrömenez in konpenegonz | umindest<br>ignis?<br>en |                 |   |
|                     | betreffend, schon vor dem Frei<br>Hat das Ereignis mit überwieger<br>Vorzustandes geführt?<br>Ist der Status nun ante hzw. Sta    | ignis in stummer oder manifester Weise beeinträchtigt?<br>nder Wahrscheinlichkeit zu einer Verschlimmerung des<br>atus auch sine erreicht?                             | ,                        |                 |   |
|                     | Hinweis bei Fällen mit einer Mel<br>Bei einer Mehrfachverletzung is                                                               | h <b>rfachverletzung</b><br>st jede Verletzung zu beschreiben, terminieren,                                                                                            |                          |                 |   |
|                     | einzuschätzen, etc.<br>Vollständiskeit der Akten *                                                                                |                                                                                                    |                          |                 | ( |

#### Füllen Sie die Informationen aus

|                           | Einleitung                                                             |                                       | Kausalität |                                              |
|---------------------------|------------------------------------------------------------------------|---------------------------------------|------------|----------------------------------------------|
|                           | Fallnummer<br><b>123-64367</b>                                         | Name der Person<br><b>Peter Meier</b> |            |                                              |
|                           | B I 및 16px ∨ ∷≣<br>MedicinischerSachverhalt*<br>• lorem ipsum sit dolo | ]는 프 프 프 A ∨ ▲ ∨<br>or                |            |                                              |
|                           | Zurück                                                                 |                                       | Weiter     |                                              |
| opyright © 2022 JAROWA AG |                                                                        |                                       | 2          | Cookie Einstellungen + Hilfe + Fehler melder |

### Geben Sie die Antworten auf die gestellten Fragen in die vordefinierten Felder ein.

Klicken Sie auf 'Weiter' um fortzufahren

| $\sim$         | <u> </u>                              | •                                                                  |                                                       |                                                        |                |                 |
|----------------|---------------------------------------|--------------------------------------------------------------------|-------------------------------------------------------|--------------------------------------------------------|----------------|-----------------|
| Ausgangslage ⊘ | Vollständigkeit Akten ⊘               | Abschlussbericht                                                   | Bericht-Infos                                         | Zusatz-Infos                                           | Visierung      | Zusammenfassung |
|                | Einleitung                            |                                                                    |                                                       |                                                        | Kausalität     |                 |
|                | <b>Frage 1:</b> Stel<br>im Sinne eine | nen die beklagten Beschwe<br>er Teilursache) in natürlich          | erden mit überwiegender<br>em Kausalzusammenhanj      | Wahrscheinlichkeit (zumin<br>g zum gemeldeten Ereignis | dest<br>?      |                 |
|                | • Ja, o<br>%) i                       | die beklagten Beschwerde<br>n natürlichem Kausalzusar              | n stehen mit überwiegen<br>mmenhang zum gemelde       | der Wahrscheinlichkeit (> 5<br>ten Ereignis.           | 0              |                 |
|                | Ner<br>Wał<br>Erei                    | n, die beklagten Beschwer<br>nrscheinlichkeit (< 50 %) ir<br>gnis. | den stehen nicht mit ube<br>n natürlichem Kausalzusar | rwiegender<br>nmenhang zum gemeldete                   | n              |                 |
|                | C Kan                                 | n nicht beurteilt werden                                           |                                                       |                                                        |                |                 |
|                | B I                                   | Ų 16px ∨ :⊟ :⊟                                                     | ≡ ≡ <u> </u>                                          | ∠ ~                                                    | د <sup>7</sup> |                 |
|                | Provide deser                         |                                                                    |                                                       |                                                        |                |                 |

#### Füllen Sie die Informationen aus

| ·JARUWA                   | Аиттга                                     |                                       | •             |              |
|---------------------------|--------------------------------------------|---------------------------------------|---------------|--------------|
| Ausgangslage 🖉 Vollständi | Skeit Akten 🖉 Abschlussbericht 🖉           | Bericht-Infos     Zusatz-Infos        | Visierung Zus | ammenfassung |
|                           | Fallnummer<br>123-64367                    | Name der Person<br><b>Peter Meier</b> | -             |              |
|                           | Weitere Informationen zum Arz<br>Dokumente | tbericht                              |               |              |
|                           | Datei mit                                  | Drag & Drop hinzufügen                |               |              |
|                           | (                                          | Durchsuchen                           |               | ٤ (          |
|                           |                                            |                                       |               |              |

## Füllen Sie die Informationen aus. Diese Informationen sind für den Auftrageber vorgesehen und nicht im Bericht enthalten.

Klicken Sie auf 'Weiter' um fortzufahren

| ×              | ×                       | <ul> <li></li> </ul>         | <ul> <li>Image: A start of the start of the start of</li></ul> | •                       |           |                 |     |
|----------------|-------------------------|------------------------------|----------------------------------------------------------------------------------------------------|-------------------------|-----------|-----------------|-----|
| Ausgangslage ⊘ | Vollständigkeit Akten ⊘ | Abschlussbericht ⊘           | Bericht-Infos ⊘                                                                                                    | Zusatz-Infos            | Visierung | Zusammenfassung |     |
|                |                         |                              |                                                                                                    |                         |           |                 |     |
|                |                         |                              |                                                                                                    |                         |           |                 |     |
|                |                         |                              |                                                                                                    |                         |           |                 |     |
|                | Fallnumme               |                              | Name der Perso                                                                                                    | n                       |           |                 |     |
|                | 123-64367               |                              | Peter Meier                                                                                                    |                         |           |                 |     |
|                |                         |                              |                                                                                                    |                         |           |                 |     |
|                | Zusatz-I                | nfos                         |                                                                                                    |                         |           |                 |     |
|                | Gibt es zus             | itzliche Hinweise an den Auf | traggeber, die nicht Bestand                                                                                                    | dteil des Arzt-Berichts |           |                 |     |
|                | sein sollen?            |                              |                                                                                                    |                         |           |                 |     |
|                | в I                     | U 16px ∨ 🗄 🗄                 | = = = <u>A</u> ~ <u>/</u>                                                                                                    | ∑ □ □ <sup>2</sup>      |           |                 |     |
|                | Bemer                   | kungen / Hinweise zur m      | nedizinischen Fallführun                                                                                                    | g                       |           |                 |     |
|                |                         |                              |                                                                                                    | 0                       |           |                 |     |
|                |                         |                              |                                                                                                    |                         |           |                 |     |
|                |                         |                              |                                                                                                    |                         |           |                 |     |
|                |                         |                              |                                                                                                    |                         |           |                 |     |
|                |                         |                              |                                                                                                    |                         |           |                 |     |
|                |                         |                              |                                                                                                    |                         |           |                 | (¥) |
|                |                         |                              |                                                                                                    |                         |           |                 |     |
|                |                         |                              |                                                                                                    |                         |           |                 |     |

Mit der Visierung erfolgt die Bestätigung und Unterzeichnung des Berichts. Bei Bedarf können Sie auf "Zurück" klicken und die Informationen korrigieren.

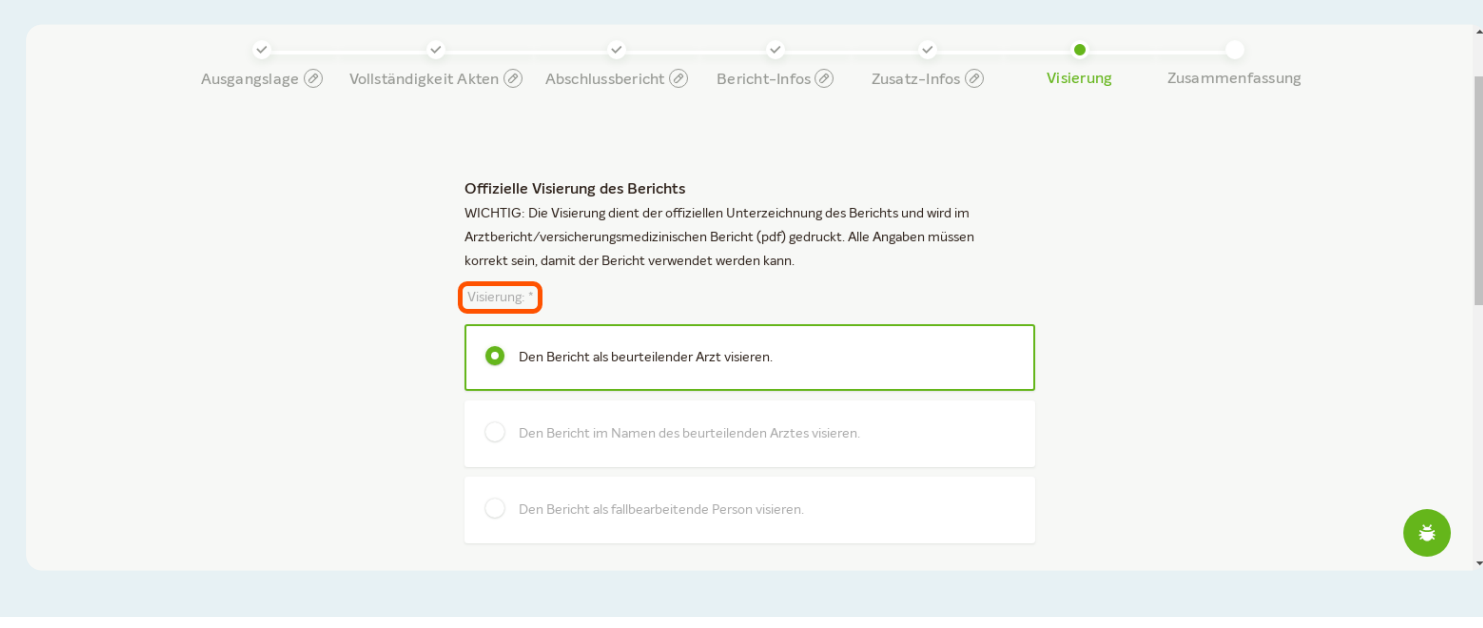

#### Hier können sie den Bericht herunterladen

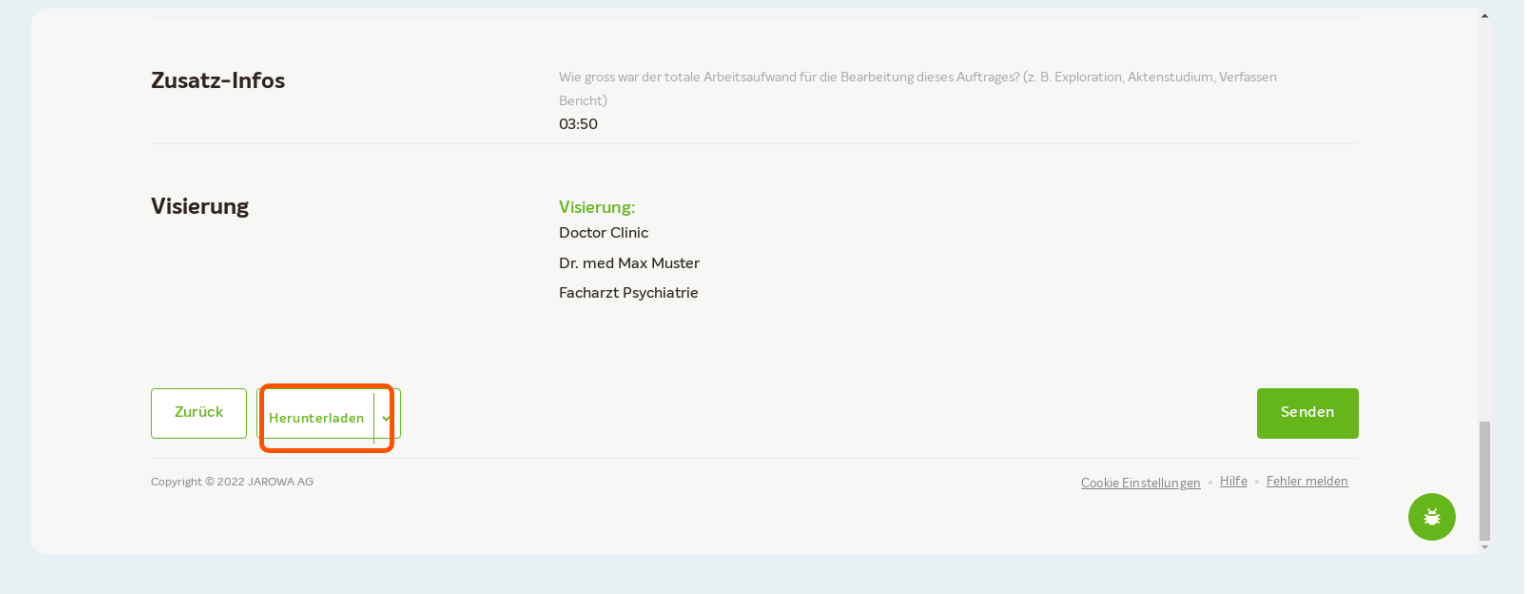

#### Klicken Sie hier um den Auftrag zu senden

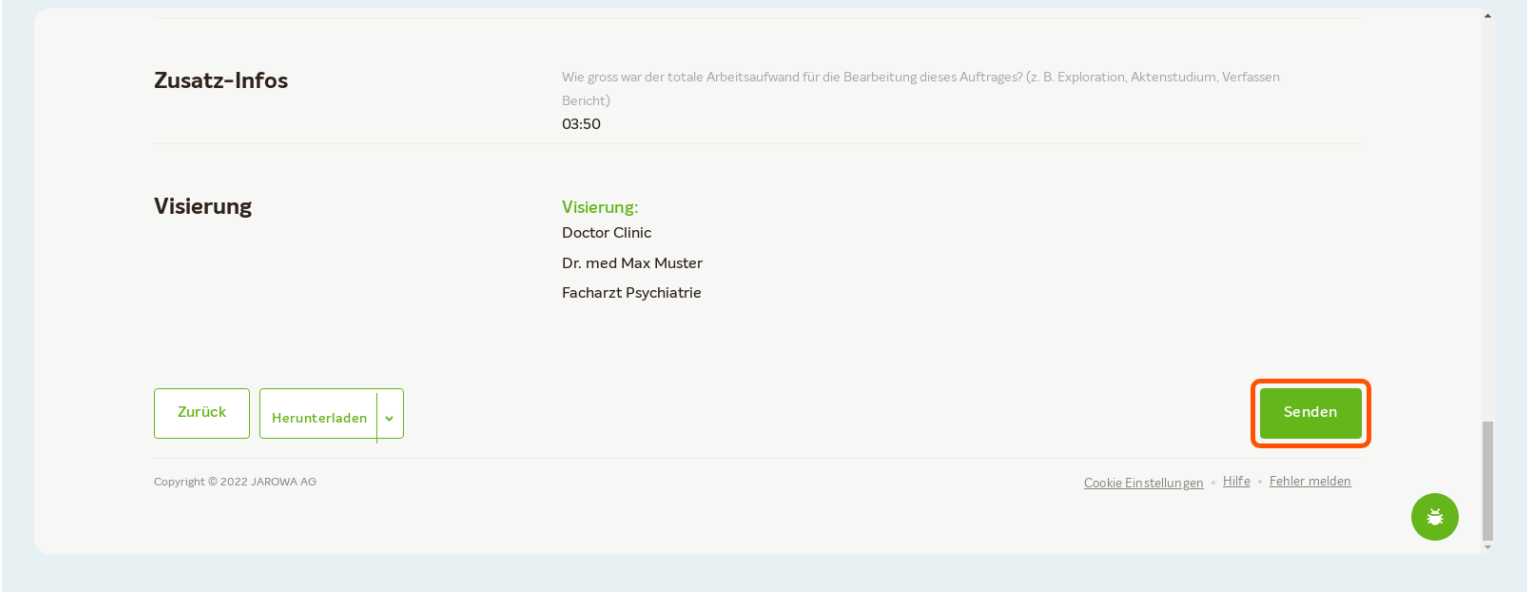